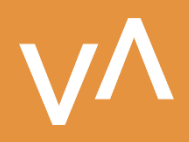

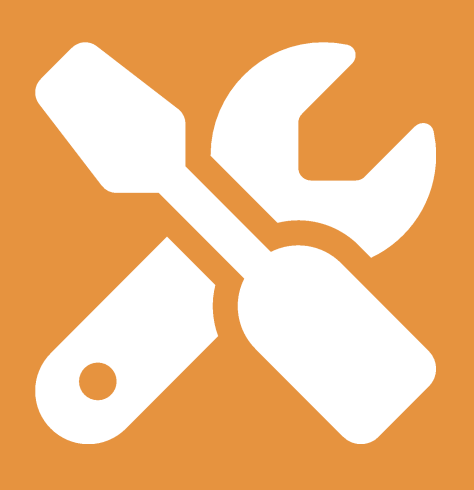

# How does it Work?

Our e-learning platform overview

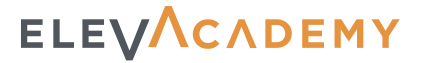

ELEVACADEMY

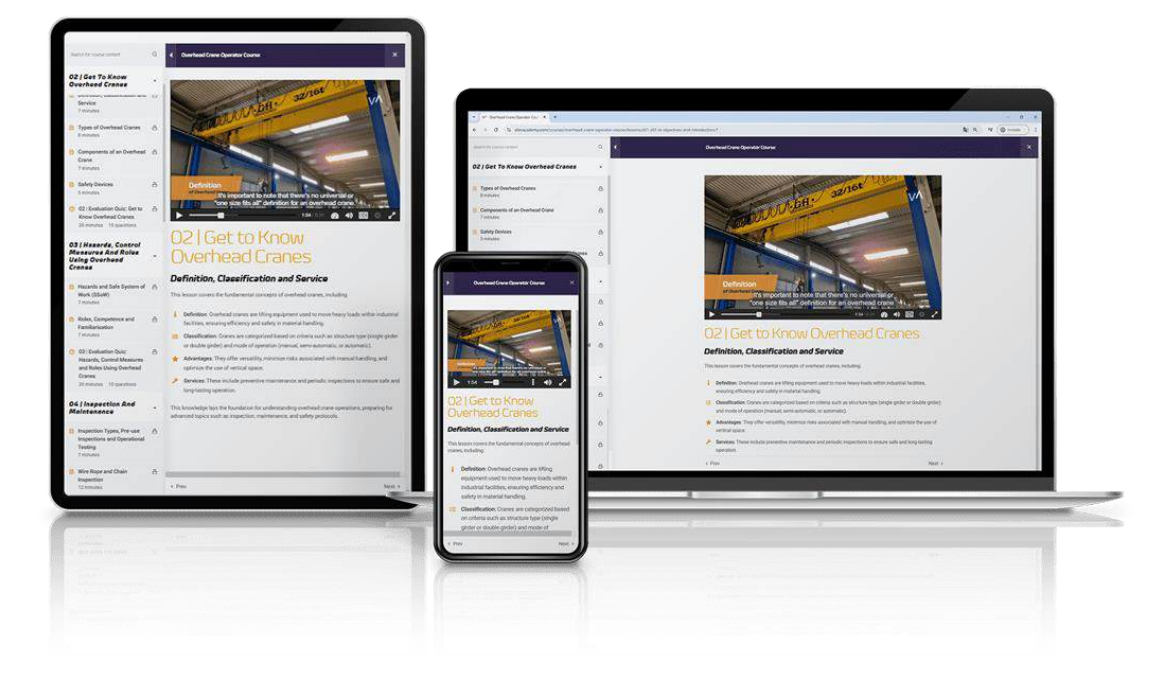

Welcome to ElevAcademy 's platform overview!

We're delighted to have you join our learning community. Whether you're here to develop new skills, enhance your professional career, or explore a passion, we want to ensure you have the best possible experience on our e-learning platform.

To help you get started, we've created this Guide with everything you need to know—from creating your account and purchasing courses to accessing lessons and earning your certificate. Elevacademy is designed to be user-friendly and intuitive, but if you ever have any doubts, this section will guide you step by step.

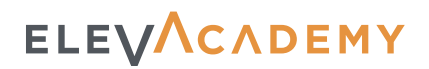

 $\Rightarrow$  What you'll find in this guide:

- 1. How to register.
- 2. Personalise your profile.
- 3. Profile menu features.
- 4. How to purchase courses.
- 5. How to access a course.
- 6. How to navigate the lessons and track your progress.
- 7. Course Content.
- 8. Details about quizzes and certifications.
- 9. FAQs.
- 10. Where to find support if you need help, and how to contact us.

By following these instructions, you'll be able to make the most of your learning experience. So, let's get started—your journey with Elevacademy begins now!

## ELEVACADEMY

# Complete Guide to Using ElevAcademy

Severything you need to know to register, purchase courses, access lessons, and obtain and sharing your certificate.

### 1. Registering on the Platform

To access all Elevacademy courses and features, you first need to create an account.

#### How to register:

- 1. Go to elevacademy.com and click on "Campus / Access" or Click on the "student icon" to access to the registration form.
- 2. Enter your email address. Ensure it is valid, as this will be the primary communication channel with the platform.
- 3. Create a username, which will be your identifier on the website. You can also use it as an alternative to your email when logging in.
- 4. Choose a secure password and confirm it. It is recommended to use a combination of letters, numbers, and symbols for added security.
- 5. Fill in your first name and surname. These details are essential for managing your account.
- 6. Important! Set your display name. This will be the name visible on your certificates and public sections of the platform.

But don't worry! Once registered, you can modify these details in the Settings tab of your profile.

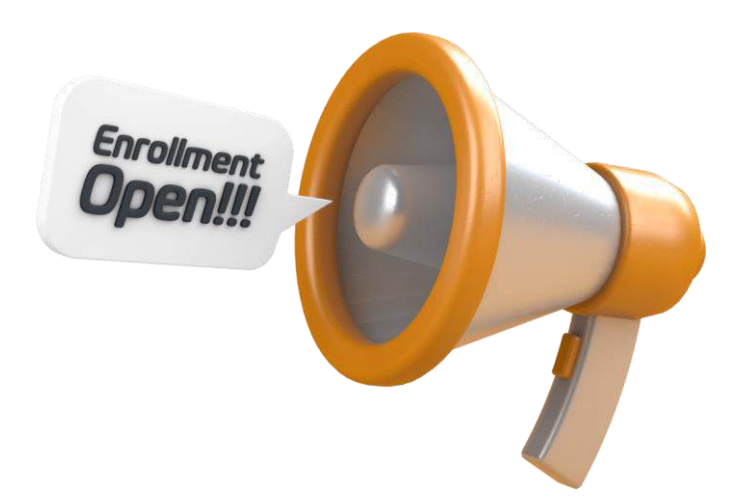

# ELEVACADEMY

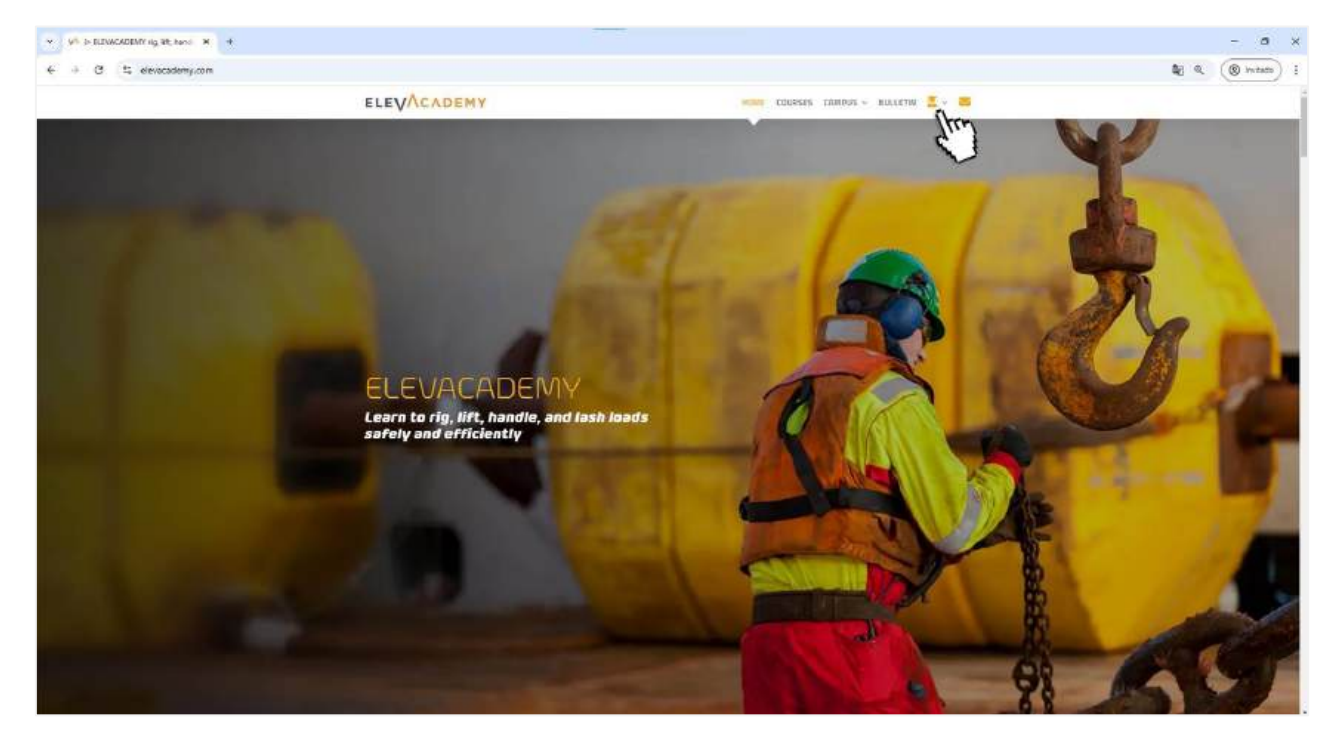

1.1. Where to register? Click the icon.

| S elevacadomy.com//p-profile/ |                      |   |                                      | <b>b</b> (1 4, |
|-------------------------------|----------------------|---|--------------------------------------|----------------|
|                               | ELEVACADEMY          |   | HOME COURSES CAMPUS - BULLETIN 🚨 - 🗃 |                |
|                               |                      |   |                                      |                |
|                               |                      |   |                                      |                |
|                               | Legin                |   | Register                             |                |
|                               | distance of using?   |   | linel advect                         |                |
|                               |                      |   | ne@email.com                         |                |
|                               | Password +           |   | Surrent +                            |                |
|                               | Present              | Φ | My_User_Name                         |                |
|                               | C: Barnarthir ma     |   | Patient'                             |                |
|                               | tage.                |   | My&Secret\$Word9                     |                |
|                               | Lorid your patrowend |   | Suction Immunol 1                    |                |
|                               |                      |   | My&Secret\$Word9                     |                |
|                               |                      |   | hist owner                           |                |
|                               |                      |   | My First Name                        |                |
|                               |                      |   | Just name                            |                |
|                               |                      |   | My Last Name                         |                |
|                               |                      |   | at tigging more to                   |                |
|                               |                      |   | My Public Name to Show               |                |
|                               |                      |   |                                      |                |
|                               |                      |   | Item                                 |                |

1.2. Registration screen.

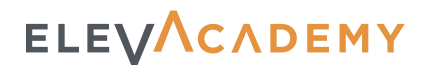

### 2. Customising Your Profile

Once logged in, you can personalise your profile to make it more engaging.

#### From the "Settings" tab, you can:

- ✓ Upload a profile picture (Avatar size: 250 x 250px) to make your account more recognisable.
- ✓ Add a cover image (Cover size: 1290 x 250 px), which will appear on your profile.
- Change your password if you need to update it for security reasons.

♀ Tip: Completing your profile will enhance your experience, making it more comfortable and visually appealing.

| + + C S elavacademy.com/lp-profil | k/EckArtist/settings/tasic -information/ |                                                        |                                       | N G (O Invitati |
|-----------------------------------|------------------------------------------|--------------------------------------------------------|---------------------------------------|-----------------|
|                                   | ELEVACADEMY                              |                                                        | HOME COURSES CHANNES - BULLETIN 🗮 - 🗃 |                 |
|                                   |                                          |                                                        |                                       |                 |
|                                   | Rich Thu P<br>Rich Thu P                 | rast One                                               | f x 🖬 in                              |                 |
|                                   | 2 My Counter                             | General Avatar Cover Image                             | Password                              |                 |
|                                   | C Card focares                           | Proj latin                                             | Lout mane                             |                 |
|                                   | D Quozes                                 | 10.0                                                   | -                                     |                 |
|                                   | 10 Grifwin                               | Biglip scort                                           | Exact address*                        |                 |
|                                   | * sense fro                              | Rid Construction                                       |                                       |                 |
|                                   | Ir Logest                                | all and a second second second                         |                                       |                 |
|                                   | L.                                       | Testitions                                             |                                       |                 |
|                                   |                                          | Sharis a little begraphical information 50 fill bet yo | r postile. The may be shown publicly  |                 |
|                                   |                                          | Pacebook Prath                                         | Factor Profile                        |                 |
|                                   |                                          | *                                                      |                                       |                 |
|                                   |                                          | Yearabe-Chunnel                                        | LinkedgeTeelde                        |                 |
|                                   |                                          |                                                        | 8                                     |                 |
|                                   |                                          | Sat+charges                                            |                                       |                 |
|                                   |                                          |                                                        |                                       |                 |

2.1. Profile settings tab.

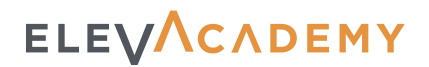

### 3. Profile Menu and Features

Your profile includes various sections to help you manage your courses and track your progress on the platform.

Profile menu and its functions:

- ✓ **My Courses**: View and access all the courses you are enrolled in.
- **Certificates**: Check and download certificates earned after completing courses.
- ✓ Quizzes: Review your quiz history and course test progress.
- **Orders**: Access your purchase history to verify which courses you have bought.
- Settings: Manage your account details (personal information, profile picture, password, etc.).
- ✓ **Logout**: Log out of the platform.

 $\ensuremath{\mathbb{Q}}$  Tip: Familiarise yourself with these sections to navigate the platform more efficiently.

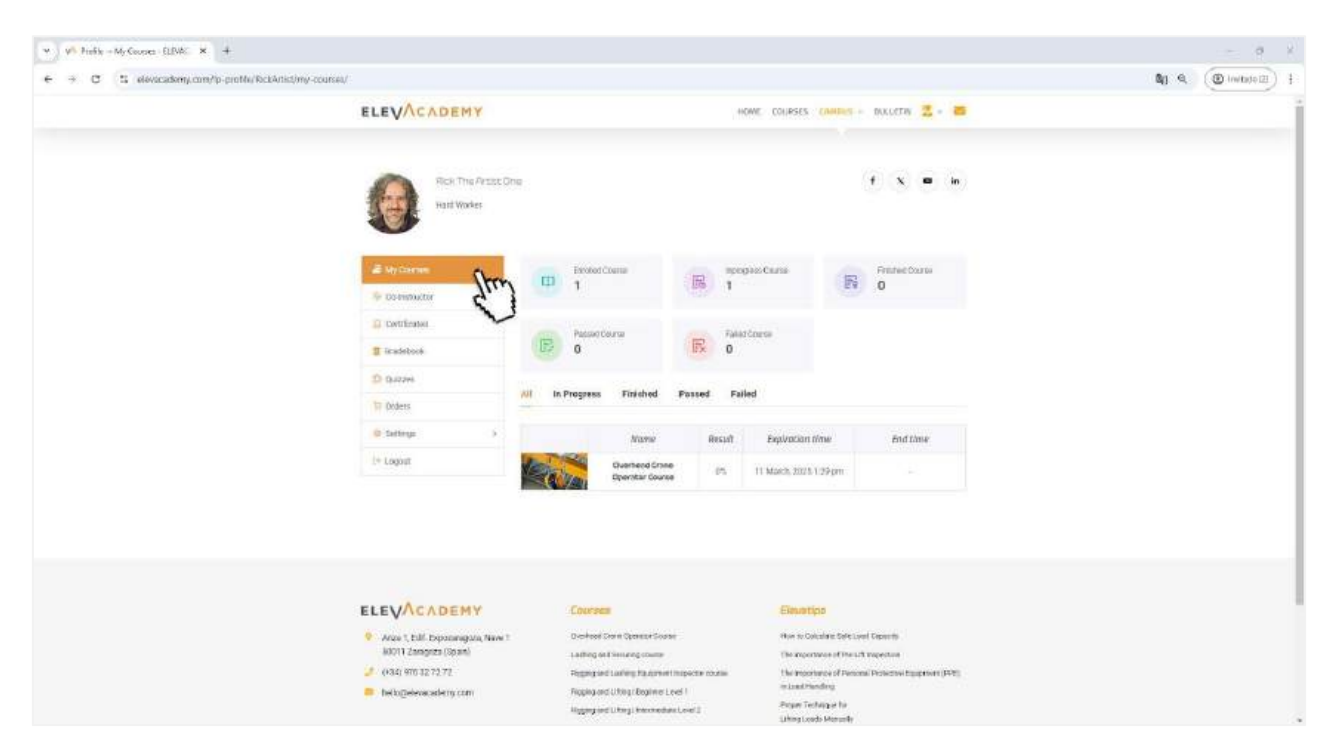

3.1. Profile menu, my courses tab.

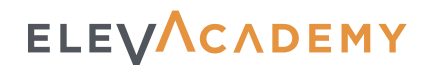

### 4. How to Purchase a Course

Now that your account is set up, it's time to enrol in your first course.

#### Steps to purchase a course on Elevacademy:

- 1. Browse the platform and find a course that interests you. You can view details such as the description, duration, and content before purchasing.
- 2. Click the "Buy" button to proceed to the checkout process.
- 3. Fill in the payment form with the required details.
- 4. Once the purchase is complete, you will receive a confirmation email with the details.
- 5. To access your course, go to your profile and click on "My Courses" and click it in the list.

Q Another way to access your courses is to go directly to the course page where you purchased it and if you are logged in you will see the continue button instead of the purchase button.

| C 1 elevacadomy.com/course | /overhead-crane-operator-course/                                                                                                    |                                                                                                    | B() C. (D indu |
|----------------------------|----------------------------------------------------------------------------------------------------|----------------------------------------------------------------------------------------------------|----------------|
|                            | ELEVACADEMY                                                                                                    | HOME COLRECT CAMPLES - BULLETRY 🔮 - 🗃                                                                                                    |                |
|                            | Here + Al Courses + Overhead Orale Operation + Overhead Orale Operation                                                                                                    | 0.738                                                                                                    |                |
|                            | 😨 Brockfury Toan                                                                                                    | Developer Cares Operation                                                                                                    |                |
|                            | Overhead Crane Operator Cours                                                                                                    | e 🤇                                                                                                    |                |
|                            | 🙁 li Yeeka 🛛 🚅 Daant                                                                                                    |                                                                                                    |                |
|                            | Oversleav Curriculum Instructor                                                                                                    |                                                                                                    |                |
|                            | Gantry Cranes, Bridge Cranes, Monorail<br>Workstation Hoists                                                                                                    | Cranes, Jib Cranes,                                                                                                    |                |
|                            | Tau will acquire the manentul knewledge and bittle required to operate overhear<br>when y of the standard ordings. Our comprehensive course is designed to equip<br>equiption encoded to manter monitoring apprint bittless. It has no monitorial<br>opportance. Here course course the back staffs plant encoder our encoder-<br>opportance. Here course course the back staffs plant encoders and course. | d startes subdy was officianty many over the product a soft shooted at the product of a soft shooted at the function of a soft shooted at the function of the product should be product soft at the soft should be soft practices. |                |
|                            | Take the next inep myour career and ensure years fully equipped to familie the<br>operations. Join our course and become a centified overhead care operator                                                                                                    | studionpos of modern litting                                                                                                    |                |
|                            | Registrementa                                                                                                    |                                                                                                    |                |
|                            | Features                                                                                                    | -                                                                                                    |                |
|                            |                                                                                                    |                                                                                                    |                |
|                            |                                                                                                    |                                                                                                    |                |

#### 4.1. Click the 'buy now' button.

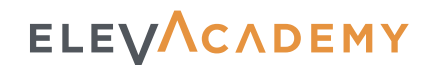

| V Orcket [EB40400W/[Los × 4                        |                                                                                                    |                                                               |                                                                                  | - 8 ×             |
|----------------------------------------------------|----------------------------------------------------------------------------------------------------|---------------------------------------------------------------|----------------------------------------------------------------------------------|-------------------|
| € ÷ C S elevacationy.com/tp-theckout/tho-cache+677 | 965762a5a26                                                                                                    |                                                               |                                                                                  | ag a (Division) ( |
|                                                    | ELEVACADEMY                                                                                                    |                                                               | INE COURSES CANOUS - BULLETIN 🗮 - 🗃                                              |                   |
|                                                    | Plane / Clockad                                                                                                    |                                                               |                                                                                  |                   |
|                                                    | Engand in an Disk the Latist Cree, English -                                                                                                    | Your order                                                    |                                                                                  |                   |
|                                                    | 140340 La di Unita any                                                                                                    | Dr.                                                           | affrest Charme Operator Course: 4050                                             |                   |
|                                                    | Payment 📇 tecore constraint                                                                                                    | Subtoted<br>Total                                             | 495¢                                                                             |                   |
|                                                    | • stripe                                                                                                    |                                                               |                                                                                  |                   |
|                                                    | <ul> <li>State will be redescript to Shipe to completely</li> </ul>                                                                                                    | ow payment.                                                   |                                                                                  |                   |
|                                                    | These decembers of the second second | in the second                                                 |                                                                                  |                   |
|                                                    |                                                                                                    |                                                               |                                                                                  |                   |
|                                                    | ELEVACADEMY                                                                                                    | Cincrette                                                     | Ekwatips                                                                         |                   |
|                                                    | <ol> <li>Anza 1, Ecil. Expectatogous, Nave 1<br/>80011 Zamputa (Span)</li> </ol>                                                                                                    | Orieffead Gains Operator Gaussi<br>Londing and Terramignature | Here to Calculate Safe Load Capacity<br>The magnetization of Net LTD Respectives |                   |
|                                                    | / (194) 175 12 72 72                                                                                                    | Reging and Lading Responsed Inspector science                 | The regulation of Processed Protocols of Engineers ( (PTE))<br>in Load Hamilton  |                   |

4.2. Click 'Place Order' to be re-directed to the Stripe payment platform.

| ELEVACADEMY MINM  | Pagar rats Olinik                                                                                                    |  |
|-------------------|----------------------------------------------------------------------------------------------------|--|
| 0xdec #900003014# | thate and refamily (makes                                                                                                    |  |
| 495,00 €          | forme demoken                                                                                                    |  |
|                   |                                                                                                    |  |
|                   | Métado de pago                                                                                                    |  |
|                   | O I Trejtie                                                                                                    |  |
|                   | Information for the region                                                                                                    |  |
|                   | WILLIAM LOS 10                                                                                                    |  |
|                   | Norther for the solution is a targete                                                                                                    |  |
|                   | Number complete                                                                                                    |  |
|                   | Paix a respon                                                                                                    |  |
|                   | Data Y                                                                                                    |  |
|                   | 🗇 🛶 Sancontant.                                                                                                    |  |
|                   | 🗇 🗰 Mana                                                                                                    |  |
|                   | O 594 573                                                                                                    |  |
|                   | Manufar Hor Bathati de Starte elegans para el podorasi<br>de comune es a del<br>Pagar en están total en Chalvinatare (n. 6009 MB) para<br>reporte ha senerarien que anatoria (U.S.). |  |
|                   | ner Etm                                                                                                    |  |
|                   | Private gates Stationer Practical                                                                                                    |  |

4.3. Complete the payment form.

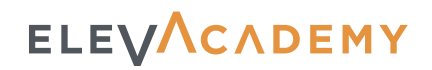

| ELEVACADEMY                                                                                                    | HO                                                                                                    | NE COURSES CAMOUS - BULLETIN 🔮 = 🗃                                                                                                    |  |
|----------------------------------------------------------------------------------------------------|----------------------------------------------------------------------------------------------------|----------------------------------------------------------------------------------------------------|--|
| thans + Strebour<br>Thank-you Your onter floo teem received.                                                               |                                                                                                    |                                                                                                    |  |
| Order Number                                                                                                    | Order Number #000 million                                                                                                    |                                                                                                    |  |
| Stotus                                                                                                    | Cumpletari                                                                                                    |                                                                                                    |  |
| Rom                                                                                                    | Central Inne Spetitor South                                                                                                    |                                                                                                    |  |
| Enter                                                                                                    | 14.January, 3028                                                                                                    |                                                                                                    |  |
| 7060/                                                                                                    | 4004                                                                                                    |                                                                                                    |  |
| Payment Method                                                                                                    | 12mpe                                                                                                    |                                                                                                    |  |
| ELEVACADEMY     Adds 1 Edit Separangata; News 1     sol 1 Zangata; (Quin)     (344 170 52 77.77     bit toppleaecodemy com | Counters<br>One Forest Olaren Deesson Disease<br>Ladinag ward Smarting Spaces<br>Happag ward Landing (Factoreane Happane)<br>Happag word Landing (Factoreane Happane)<br>Happag word Landing (Factoreane Happane) | Chronettipe<br>Wer 11: Calculare Selector Departy<br>The large strates of the Left registration<br>The large strates of the Assession Symposed (1995)<br>Alcold Ferdination<br>Proper Technique (IV |  |
|                                                                                                    | Higging with the platement Level 9<br>Rigging with the plate Level 4                                                                                                    |                                                                                                    |  |

4.4. Done! Order completed.

| → C S elevacademy.com/lp-profile/RockArtist/my-cour | sel/                                                                           |                               |                |                                           |                            | Bg . Q. (@ invite) |
|-----------------------------------------------------|--------------------------------------------------------------------------------|-------------------------------|----------------|-------------------------------------------|----------------------------|--------------------|
|                                                     | ELEVACADEMY                                                                    |                               | HOME           | COLIPSES CAMBLES                          | RAKUETAN 🛄 - 🗃             |                    |
|                                                     | Rick The Arsse One<br>Half Workes                                              |                               |                |                                           | f X = in                   |                    |
|                                                     | a commuter film)                                                               | Diroted Course<br>1           | E 1            | R                                         | Freiheit Doortei           |                    |
|                                                     | Cartification                                                                  | PasserCourse<br>0             | Rated Corrs    | ē.                                        |                            |                    |
|                                                     | D 047296                                                                       | In Progress Finished          | Passed Failed  |                                           |                            |                    |
|                                                     | 17 Orders                                                                      |                               |                |                                           |                            |                    |
|                                                     | 😟 Settergs 💦 👌                                                                 | Name                          | Result         | Septration t/me                           | End time                   |                    |
|                                                     | L+ Logost                                                                      | Duenterd Crist                | - 15 III       | faech, 2023 1 29 pm                       |                            |                    |
|                                                     |                                                                                |                               |                |                                           |                            |                    |
|                                                     | ELEVACADEMY                                                                    | Courses                       |                | Eleventipo                                |                            |                    |
|                                                     | <ul> <li>Aras 1, Edil. Expansinguts, New 1<br/>80011 Zeonera (Seam)</li> </ul> | Divertical Crain Openant Sour | +              | How to Colculate Defects                  | er Capacity                |                    |
|                                                     | (+34) 970 32 72 72                                                             | Regargied Laifery Partners    | Impeter course | the inperturbe of Perce                   | na Przeczne zgoprew (1472) |                    |
|                                                     | helogelevacadeny.com                                                           | Rigging and Uthing Degimer L  | evel I         | mised Henderg                             |                            |                    |
|                                                     |                                                                                | ligging and Likergi Inscendu  | net.exel3      | Provi Technique ha<br>Urbre Londo Monumbr |                            |                    |

4.5. Go to profile menu, my courses tab, then click the purchased course link.

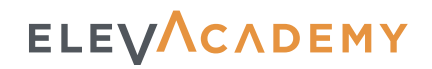

| Profile = Onders BENACADI × +     C : silveacadiemy.com/p-profile/RickAntist/orden/ |                                          |                          |                         |                    |                                                      |                            |  |
|-------------------------------------------------------------------------------------|------------------------------------------|--------------------------|-------------------------|--------------------|------------------------------------------------------|----------------------------|--|
|                                                                                     | ELEVACADEMY                              |                          |                         |                    |                                                      |                            |  |
|                                                                                     | Rick The AreacCin<br>Hard Worker         | e.                       |                         |                    |                                                      | f X = n                    |  |
|                                                                                     | Courses                                  | 0rder                    | Total                   | Statur             | Data                                                 | Actions                    |  |
|                                                                                     | Hi My Courses                            | 4000                     | 4966                    | Completed          | 14 January 2005                                      | View                       |  |
|                                                                                     | 6 Collectractor                          | #000                     | 2956                    | Completed          | 34 January 2026                                      | View                       |  |
|                                                                                     | D Cartificatas                           | Displaying 7 to 2 of 2 m | ep.                     |                    |                                                      |                            |  |
|                                                                                     | andebeole                                | If you have a valid orde | r Hay, you can recei    | ker fillwing.      |                                                      |                            |  |
|                                                                                     | Quecone:                                 | The part which as a few  | Carl many pay inflation | Course of Deserver | ter water big to share as write                      |                            |  |
|                                                                                     | (i) demos                                | line de                  |                         |                    |                                                      | Recover                    |  |
|                                                                                     | © Satings >                              |                          |                         |                    |                                                      |                            |  |
|                                                                                     | [+ Logout                                |                          |                         |                    |                                                      |                            |  |
|                                                                                     |                                          | Course                   | Charac Operator Ocons   | ÷                  | Hero Close<br>Hero to Calculare Solo Land            | Depute                     |  |
|                                                                                     | 30011 Zaragoza (Spain)                   | Ladweger                 | d Secaring course       |                    | The Important of ParLift's                           | npector                    |  |
|                                                                                     | 🥔 (+84) 976 32 72 72                     | Reprise                  | i ludnoTsranov          | Inspector course   | The Imperiation of Personal<br>Inclusion (Interchant | Perfective Raupreent (FPE) |  |
|                                                                                     | <ul> <li>belogeleracademy.com</li> </ul> | 50000 M                  | d Lifting (Begroer Le   | ver.1              | a construction of the                                |                            |  |

4.6. Also, you can view your purchased courses in 'Orders' tab.

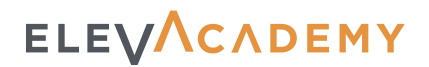

### 5. How to Access a Course

There are two ways to access your courses:

- ✓ From your profile, in the "My Courses" tab, select the course you want to continue.
- From the course page, go to the "Curriculum" tab and click on a lesson, or click "continue" button.

A Remember. If you've already started a course, simply click "Continue" to resume where you left off. Don't forget that you must be logged in to access it.

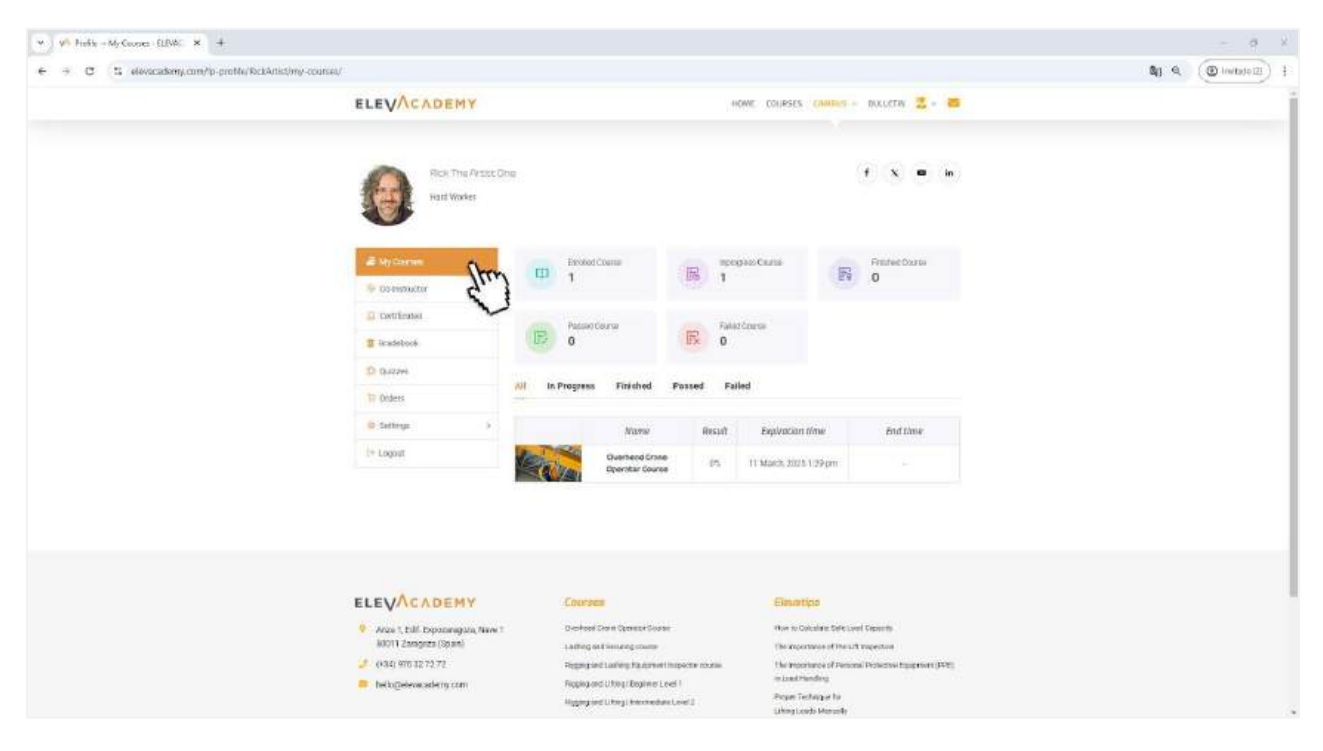

5.1. Way a: Go to your profile menu, 'my courses' tab, and click your course link.

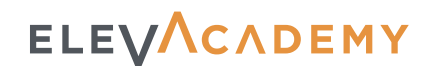

| ELEVACADEMY                                                                                                    | ICHUE COLLEGE<br>Releyen<br>Derfose Coso Operation                                                                    | S FAMINES & BIALETIN                                  | 2.4     |  |
|----------------------------------------------------------------------------------------------------|----------------------------------------------------------------------------------------------------|-------------------------------------------------------|---------|--|
| Hare + 24 Gaues + Gretest Gaue Greatur + Gretest Dare Greatur Gaue<br>Francisco Trans<br>Overhead Crane Operator Course                                                                                                    | Durphised Crane Operation                                                                                             |                                                       |         |  |
| 😨 🕬 Crane Operator Course                                                                                                    | Californi<br>Duerhead Crane Operation                                                                                 |                                                       |         |  |
| Overhead Crane Operator Course                                                                                                    |                                                                                                    |                                                       |         |  |
|                                                                                                    |                                                                                                    |                                                       |         |  |
| 🤆 i Hooka 📲 Expert                                                                                                    |                                                                                                    | JEL                                                   |         |  |
|                                                                                                    |                                                                                                    |                                                       | Zan     |  |
| Overview Cuniculum Instructor                                                                                                    |                                                                                                    | 2                                                     |         |  |
| Gantry Cranes. Bridge Cranes. Monorail Cra                                                                                                    | nes. Jib Cranes.                                                                                                    | Stee                                                  | 0       |  |
| Workstation Hoists                                                                                                    |                                                                                                    | Manana ang sa sa sa sa sa sa sa sa sa sa sa sa sa     | Spen    |  |
| This will acquire the excentral innovatedge and wild's required to operate eventread store<br>waterly of industrial antifrings. Our emergeneous operate is designed to oper you with<br>experitive releted to market in services, gastry, single, (b, and restrict) crustes, ideal for<br>presented to market present the label adding standards and advised to construct and<br>exercises. | is safety and officiently in a<br>the practical and theoretical<br>both beginners and experienced<br>heat rule three. | You started on: 14 Janua<br>Dourse will end: 11 Murch | 12025 V |  |
| Take the next step in your career and ensure you're fully excepted to forsile the chaite                                                                                                    | nges of modern sifting                                                                                                | Quizes finishez                                       | 0.46    |  |
| sperations, you ser course and become a central svemese crane operation                                                                                                    |                                                                                                    | Course progress?                                      | 25      |  |
| Requirements                                                                                                    | ÷                                                                                                    |                                                       |         |  |
| Features                                                                                                    | ~                                                                                                    |                                                       |         |  |
|                                                                                                    |                                                                                                    |                                                       |         |  |
|                                                                                                    |                                                                                                    |                                                       |         |  |
|                                                                                                    |                                                                                                    |                                                       |         |  |

5.2. Way b: Go to the course page, go to the 'Curriculum' tab and click on a lesson, or click 'continue' button.

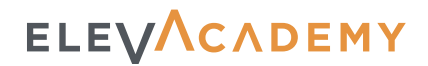

### 6. Navigating a Course

Once inside a course, the platform adapts to enhance your focus.

- ✓ A progress bar at the top shows how much of the course you have completed.
- The main website navigation bar disappears to minimise distractions. However, you can exit anytime using the X button in the top-right corner.
- A dropdown menu in the top-left corner lets you view the full course index and quickly access any section.

A Remember. If you've already started a course, simply click "Continue" to resume where you left off. Don't forget that you must be logged in to access it.

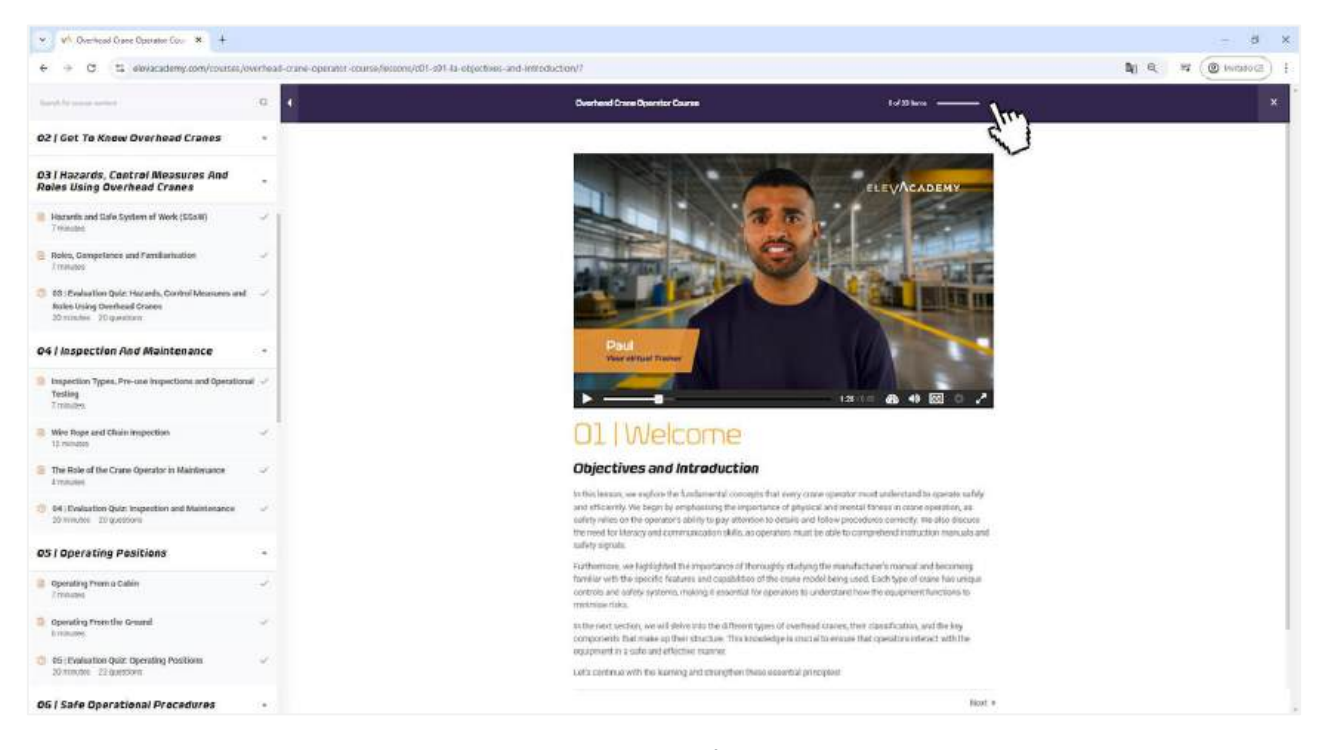

6.1. Progress bar.

# How does it Work?

Our e-learning platform overview

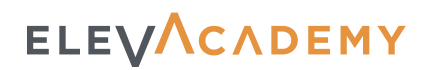

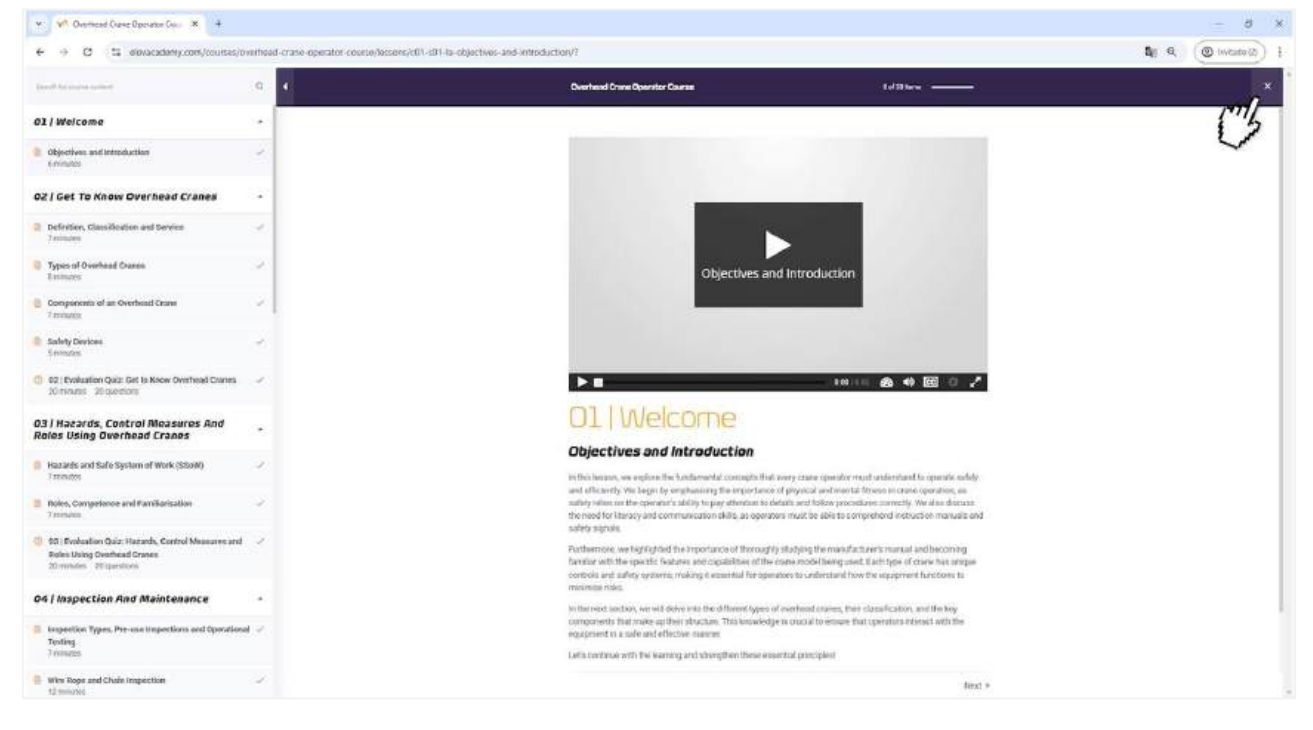

6.2. Close button.

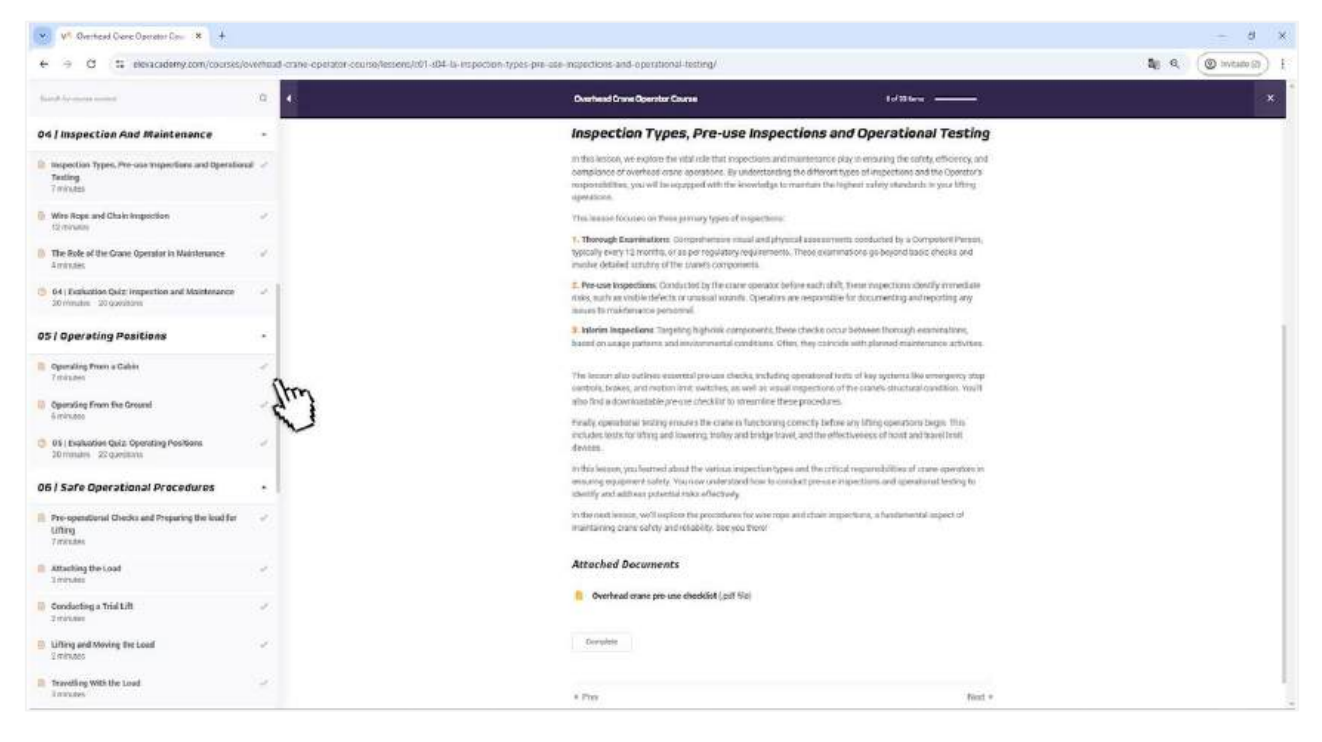

6.3. Content drop-down menu, and scroll bar.

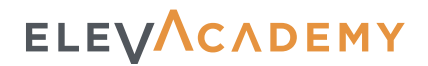

### 7. Course Content

Types of content available in lessons:

- S Videos: Playback speed controls, subtitles, and full-screen option.
- A Text and images: Detailed explanations with supporting graphics where necessary.
- $\not >$  Attachments: Downloadable PDF files with additional materials.

A Important: To keep track of your progress, mark each lesson as "Complete" once you have finished it.

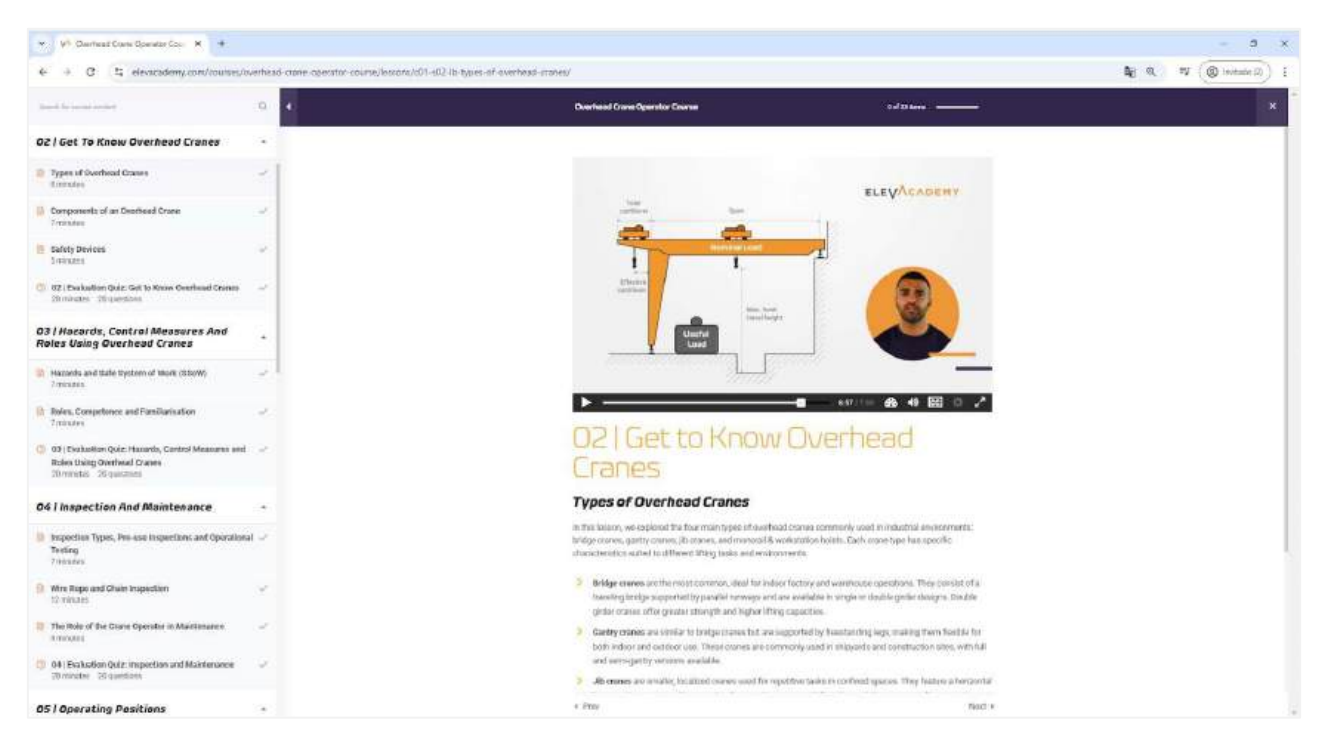

7.1. Course content type: Video.

ELEVACADEMY

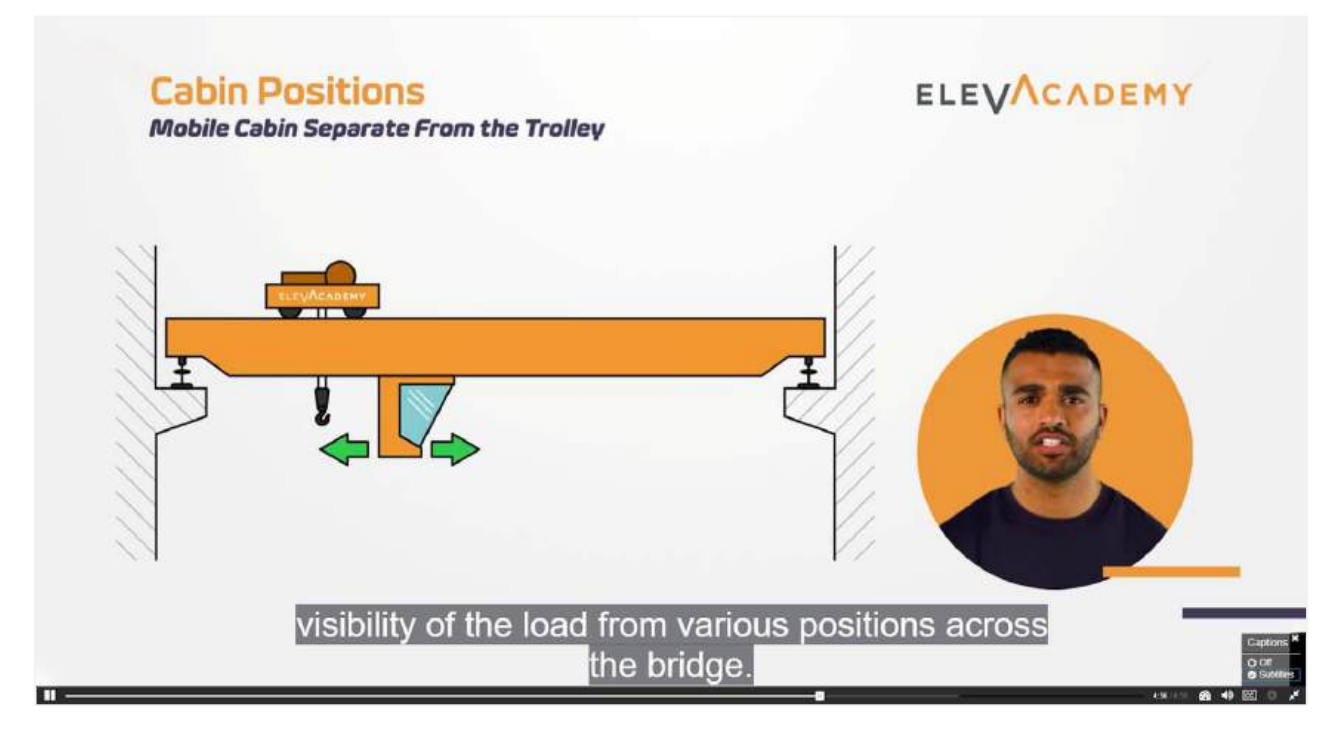

7.2. Course content type: Full screen video.

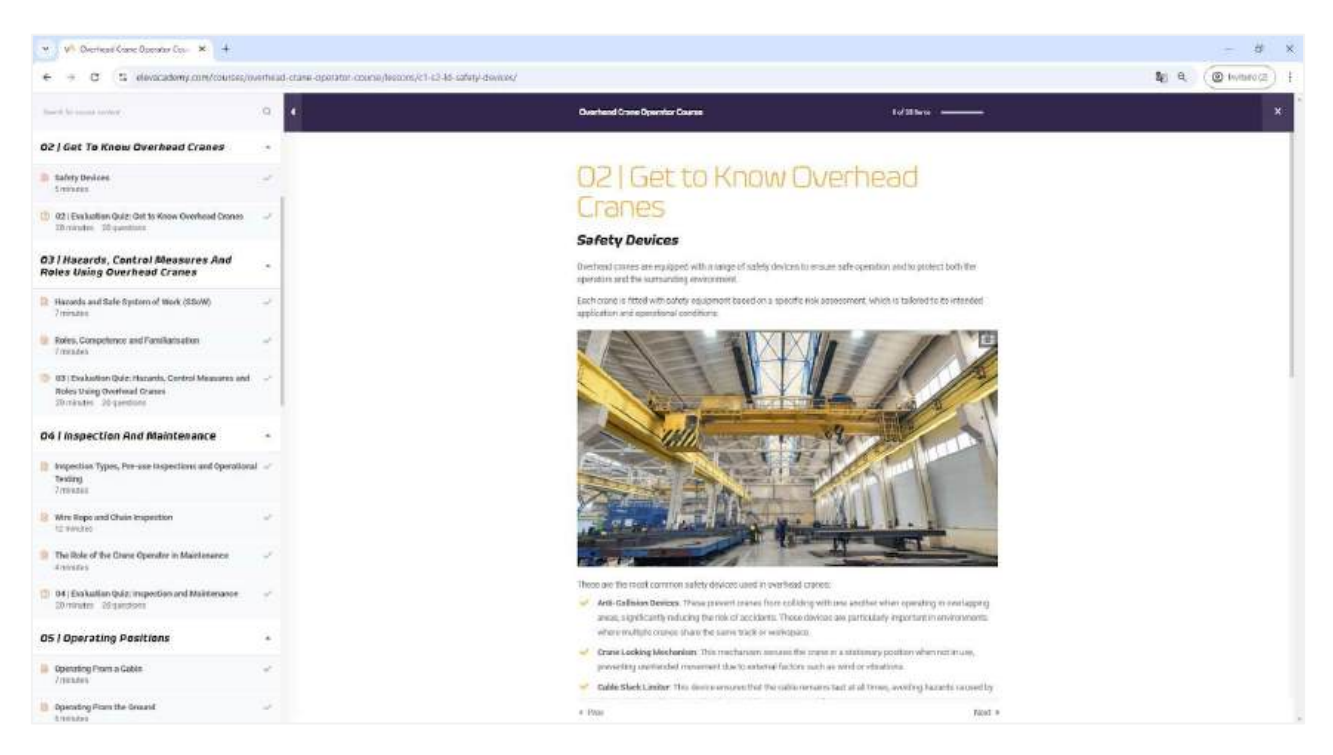

7.3. Course content type: Images.

# ELEVACADEMY

| V <sup>®</sup> Overhead Grane Operator Dev. X +                              |                                            |                                                                                                    |                                                                                                    | — 8 ×                     |
|------------------------------------------------------------------------------|--------------------------------------------|----------------------------------------------------------------------------------------------------|----------------------------------------------------------------------------------------------------|---------------------------|
| ← → C tt elovacademy.com/courses/o                                           | overhead-crane-eperator-ceuros/lessens/c0) | 11-024-ta-inspection-types-pra-ase-inspections-and-operational-testing/                                                                                                    |                                                                                                    | State ( ) ( ) instate ( ) |
| faced because instant                                                        | • •                                        | Download Drave Operator Course                                                                                                    | to/33 kms                                                                                                    | ×.                        |
| 04   Inspection And Maintenance                                              |                                            | Inspection Types, Pre-use Inspections                                                                                                    | and Operational Testing                                                                                                    | al.                       |
| Inspection Types, Pre-sau traperflam, and Operation<br>Teating<br>7 (Findes) | ul                                         | in this lensed, we explore the wijst risk that representations and instantesian<br>compliance of overhead cance approaches. By understanding the differe<br>importabilities, you will be expapsed with the incoving to remain a<br>operations. | nce play is ensuring the cafety, efficiency, and<br>even types of importions and the Operator's<br>the ingibial activity standards in your bitting |                           |
| Wins Rope and Chain Importion                                                | 1                                          | The lease focules or these privacy types of stepermon                                                                                                    |                                                                                                    |                           |
| The Role of the Grace Operator in Maintenance<br>Aminden                     | -                                          | <ol> <li>Thereasely Examinations: Constructions insued and physical assess<br/>systemly easy 12 process, or as per regulatory requiringment. These are<br/>insular defaults familing of the insues.</li> </ol>                                 | primarity conducted by a Competent Person,<br>committene go beyond basic checks and                                                                |                           |
| 64 (Evaluation Oxfor Impaction and Maintenance<br>20 Pinutes 20 Goottern     | 191                                        | <ol> <li>Pre-save inspections: Conducted by the charm operator before each<br/>roles, such as visible indexes or unsues locarity. Operators are responsible<br/>provide providements generation.</li> </ol>                                    | sive, these supections clearly investigate<br>value for documenting and reporting way                                                              |                           |
| 05 / Operating Positions                                                     |                                            | <ol> <li>Interim Impections: Tageting high-nik components: these checks<br/>based on usage partners and universavental conditions: Offers they on</li> </ol>                                                                                   | roccar between thorough examinations,<br>sincide with planned maintenance: activities.                                                             | 1                         |
| Openating Press a Calific<br>7 relates                                       | *                                          | The leases also excitises essential process checks, including operators<br>controls, braces, and neutron (ind, switches, as well as visual imports).                                                                                           | ual texts of kay systems. No ensergence, step<br>ano of the scanets structurations discusting. You'll                                              |                           |
| Operating From the Ground     Survey.com                                     | 1                                          | ation find a downloadable pre-use checklish to streamline these procedu                                                                                                    | ares.                                                                                                    |                           |
| 05   Evaluation Quiz: Operating Positions<br>20 minutes 22 questions         | 1.00                                       | includes constrained in accept encodes the constraint of uncertainty constrainty of<br>includes constraints (or whong and inversing, thesisty and bridge buyed, and the<br>devices.                                                            | erbectworess of read and scare limit                                                                                                    |                           |
| 06   Safe Operational Procedures                                             |                                            | In this leasons, you forward, about the variant impaction types and this<br>exacting explorated barby. You new understand hear to conduct prev-<br>chantly and address placeted rates of hearing.                                              | critical responsibilities of crass-specators in<br>one impectants and operatorial teating to                                                       |                           |
| Pre-openditional Checks and Propuring the load for<br>Uniting<br>Transast    | 1                                          | In the next leases, will explore the percedures for whe reprint chain<br>maintaining chains calledy and including, the year there?                                                                                                    | n importunte, a handartental impect of                                                                                                    |                           |
| Attaching the Load     Trenutes                                              |                                            | Attached Documents                                                                                                    |                                                                                                    |                           |
| Conducting a Trial Lift                                                      |                                            | Overhead crans pro-use checklick (pdf //iii)                                                                                                    |                                                                                                    |                           |
| Lifting and Moving the Load<br>Emirates                                      | 1                                          | Consultate                                                                                                    |                                                                                                    |                           |
| Traveling With the Load                                                      | 3                                          | * Pm                                                                                                    | Next +                                                                                                    |                           |

7.4. Course content type: Text and attached files.

| 👻 🔊 Overhead Gree Spinister Gov. 🗶 🧔 (OL aNd is 01 disc overhead – 🗶 4 |                                                                                                    |                                                                                                    | — σ x              |
|------------------------------------------------------------------------|----------------------------------------------------------------------------------------------------|----------------------------------------------------------------------------------------------------|--------------------|
| + + C (S elevacidamy.com/s                                             | served over he are served by                                                                                                    |                                                                                                    | Q (@ Invitade E) } |
| 🚍 c01 +04 -la 01 doc overhead crare pre-se chackfist.pdf               | 1. /1 (C) 284 + 1 EL 4                                                                                                    |                                                                                                    | ± 8 :              |
|                                                                        | Pre-Use Checklist<br>Overland on the Use Checklist                                                                                                    | ELEVACADENY                                                                                                    |                    |
|                                                                        | Dain efferter                                                                                                    |                                                                                                    |                    |
|                                                                        | Tape and 's flamme                                                                                                    | Deter                                                                                                    |                    |
|                                                                        | Augusta Tara                                                                                                    | 1 L                                                                                                    |                    |
|                                                                        | Proget Content House<br>21 Units year of House House House House House House                                                                                                    |                                                                                                    |                    |
|                                                                        | Court Starting<br>S - So the prior point such a black with a super Character's<br>C - Starting of the specific constraints and security                                                                                                    | 88                                                                                                    |                    |
|                                                                        | "Earth at Daviess<br>10" - To a constrained and an and so that the consequence of the<br>constraints                                                                                                    | 8 8                                                                                                    |                    |
|                                                                        | Palate<br>27 de la comi da desi ha fue manie dette                                                                                                    | E D                                                                                                    |                    |
|                                                                        | Contraction of the second second seco       |                                                                                                    |                    |
|                                                                        | <ul> <li>Characteristics and an inclusion and provide the second point?</li> </ul>                                                                                                    | 0 0                                                                                                    |                    |
|                                                                        | of the bird of the second second second second                                                                                                    | 17 E                                                                                                    |                    |
|                                                                        | T. Service of Content on And Incontent                                                                                                    | 111112                                                                                                    |                    |
|                                                                        | A strength of the second second se          | 43 (2)                                                                                                    |                    |
|                                                                        | General and a second and a second a seco      | 177 177                                                                                                    |                    |
|                                                                        | And the part of the part of the life of the second second se                                                                                                    | 1.1 1.2                                                                                                    |                    |
|                                                                        | <ul> <li>Are for any solid of the set of the set of</li></ul> |                                                                                                    |                    |
|                                                                        | F in factor and adjustment and her factor a factor                                                                                                    |                                                                                                    |                    |
|                                                                        | Wavering and Subject Advent                                                                                                    | 17 17                                                                                                    |                    |
|                                                                        | Hamandhampires and Lighting                                                                                                    | 10. 00.                                                                                                    |                    |
|                                                                        | <ul> <li>Contra participante de las reconstruires de las reconstruires reconstruires de las reconstruires de las reconstruires de l</li></ul> | 8 8                                                                                                    |                    |
|                                                                        |                                                                                                    | 1 100 V 100 V                                                                                                    |                    |
|                                                                        | The same departure.                                                                                                    | Supervise Separate (Country)                                                                                     |                    |
|                                                                        |                                                                                                    |                                                                                                    |                    |
|                                                                        | A second second se                                                                                                    | and the second second second second second second second second second second second second second second second |                    |
|                                                                        | where is an allowed and the second second second                                                                                                    |                                                                                                    |                    |
|                                                                        | 1000 CT 10 10 10 10 10 10 10 10 10 10 10 10 10                                                                                                    | De 21 mil                                                                                                    |                    |
|                                                                        |                                                                                                    |                                                                                                    |                    |
|                                                                        |                                                                                                    |                                                                                                    |                    |
|                                                                        |                                                                                                    |                                                                                                    |                    |
|                                                                        |                                                                                                    |                                                                                                    |                    |

7.5. Course content type: Attached files (PDF).

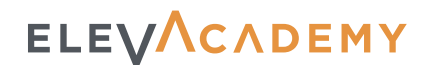

### 8. Quizzes and Certificate Completion

To complete a course and obtain your certificate, you must pass the quizzes with at least 80% correct answers.

#### **Quiz question types:**

- ✓ True or False.
- Single Choice.
- Multiple Choice.
- Answer Sorting.

#### Quiz conditions:

- ✓ You have up to three attempts per quiz.
- ✓ You must successfully complete all course quizzes to receive your certificate.
- ✓ Once passed, you can download your certificate from the "Certificates" tab in your profile.
- ✓ Gold Certification: In some regions, a premium certificate is available, which includes a practical assessment. Check availability.

Share your certificate with employers or on LinkedIn: You can share your certificate via a direct link to Elevacademy or through our partner Credly.

# ELEVACADEMY

| • V <sup>III</sup> Overlaged Cases Operator Case 🗴 +                                     |                                              |                                                                                                    |                                                                                                    | - d ×            |
|------------------------------------------------------------------------------------------|----------------------------------------------|----------------------------------------------------------------------------------------------------|----------------------------------------------------------------------------------------------------|------------------|
| € → C (1 elevacademp.com/counses/c                                                       | overhead-crane-operator-counte/quiczec/d01-c | 30-quiz-01-gat to inter-contread-crame/                                                                                                    |                                                                                                    | N C (Shindeld) + |
| Intel to summarize the                                                                   | a <b>a</b>                                   | Overhand Crane Operator Course                                                                                                    | bd@bers                                                                                                    | ×                |
| 02   Get To Know Overhead Cranes                                                         |                                              |                                                                                                    |                                                                                                    |                  |
| CE (Exclusion Quiz: Get to Knew Overhood Cranes<br>20 minute: 20 quantums                | 1                                            | Evaluation Quiz                                                                                                    |                                                                                                    |                  |
| 03   Hacards, Control Measures And<br>Roles Using Overhead Cranes                        |                                              | O2   Get to Know Overhead Crail<br>Congenistory                                                                                                    | nes                                                                                                    |                  |
| Hazanta and Sale System of Work (3SoW)     Treasury                                      | 20                                           | You/we made great progress to get this for —well doniel<br>that, now (Its time to put your leavededge to the text and see for                                          | on much you've borroed                                                                                      |                  |
| Boles, Competence and Familiarisation                                                    | *                                            | This birt will available your understanding of the key inneceds<br>meetical many safety devices and being ractices for safe age                                        | i novered in this section, including essential traves like<br>anators.                                      |                  |
| (5) 03   Dva kartien Quiz: Hazarda, Central Measures and<br>Roles Using Overfinad Granes | 11 an                                        | Weak will have a variety of question-types, such as multiple cho-<br>tacks. The test is designed to abalienge year is now fedge at all<br>carefully before accounting. | on, true/Colar, single-process exists (or, and outing<br>Renet difficulty levels, so stay focused and thost |                  |
| 20 medias 20 questions                                                                   |                                              | Remember that you will have these opportunities to achieve B                                                                                                    | US sacants in your answers to pass this test.                                                               |                  |
| 04 I Inspection And Maintenance                                                          | 34                                           | This is an opportunity to enview and let refere your teaming. To                                                                                                    | ale your lime, and good lucil                                                                               |                  |
| Importion Types, Persuse inspections and Operation<br>Teeling<br>Transition              | al                                           | When you to ready, this "Start" to begin                                                                                                    |                                                                                                    |                  |
| Wre Rope and Chain Inspection<br>12 Yout as                                              | (w)                                          | 🖸 Questions: 20 📋 Duration: 03/2003 🛁 Fran                                                                                                    | ang gasile: KUS                                                                                             |                  |
| The Noie of the Grane Operator in Maintonance                                            | . U                                          |                                                                                                    |                                                                                                    |                  |
| 64 (Evaluation Quiz: Importion and Mainfanance<br>20 minutes. 20 questions               | 1                                            |                                                                                                    |                                                                                                    |                  |
| 05   Operating Positions                                                                 |                                              |                                                                                                    |                                                                                                    |                  |
| Depending Picers a Cables                                                                | -                                            |                                                                                                    |                                                                                                    |                  |
| Operating Plans the Ground<br>It makes                                                   | *                                            |                                                                                                    |                                                                                                    |                  |
| (1) (15) Exclusion Quiz: Operating Positions<br>20 membrs 22 (continu                    | S                                            | * Day                                                                                                    | Not 9                                                                                                    |                  |

#### 8.1. Quiz, start screen.

| • VI Overlead Grane Operator Cov. • +                                                                       |                                      |                                                        |                                     |
|----------------------------------------------------------------------------------------------------|--------------------------------------|--------------------------------------------------------|-------------------------------------|
| € → C S elevacadiomy.com/courses/                                                                           | werhead-crane-operator-course/guicze | nn/c01-d02-quit-191-get-to-knew-overhead-cranina/      |                                     |
| Interfaller and a comparison                                                                                | 0.4                                  | Overhead Cross Operator Course                         | 1 of 33 tiers                       |
| 02   Get Te Knew Overhead Cranes                                                                            | •                                    |                                                        |                                     |
| The Statistical Guiz, Gui to Know Overhead Grames<br>20 minutes - 30 questions                              | the second second                    | Generative 22 of 220                                   | ф теза нисиосс                      |
| 03   Hacards, Control Measures And<br>Roles Using Overhead Cranes                                           |                                      | 20. A fire extinguisher is required only when the cron | e is used in farmedie environments. |
| ill Hazards and Sale System of Hork (SSoW)<br>7(minute)                                                     | *                                    | • Dae                                                  |                                     |
| Boles, Competence and Paraliarization<br>(minute).                                                          | 90                                   | CO Fatse                                               |                                     |
| 09 (Evaluation Quiz: Hamardo, Control Measures and<br>Roles Using Overhead Graves<br>20 meters 20 questions | 4                                    | Parall Que                                             |                                     |
| 04   inspection And Maintenance                                                                             | 30 C                                 |                                                        |                                     |
| im Inspection Types, Pre-use inspections and Operation<br>Texting<br>7 minutes                              | si -                                 |                                                        |                                     |
| Wire-Rope and Chails Inspection                                                                             | *                                    |                                                        |                                     |
| The Role of the Crane Operator in Maintenance<br>Evenues                                                    |                                      |                                                        |                                     |
| 04 (Evaluation Quiz: Inspection and Maintenance<br>S9 minutes 28 questions                                  | 3                                    |                                                        |                                     |
| 05   Operating Positions                                                                                    |                                      |                                                        |                                     |
| Depending Prove a Cabler<br>7/vinces                                                                        | ~                                    |                                                        |                                     |
| Deerading from the Ground<br>Environment                                                                    |                                      |                                                        |                                     |
| 6 05 ( Festudian duiz Operating Positions                                                                   |                                      | Par 6 -                                                | 10 20                               |

8.2. Quiz, true or false question.

# ELEVACADEMY

| • V <sup>II</sup> : Overlead Crane Operator Cos- × +                                                          |                                           |                                                                                                    | - 8 ×                |
|----------------------------------------------------------------------------------------------------|-------------------------------------------|----------------------------------------------------------------------------------------------------|----------------------|
| ← → ♂ S elevicadomy.com/courses/                                                                              | overhead-crane-operator-coerse/quizzes/c0 | 1-002-min 01-mit-in-know-nowbaat-crimes/                                                           | Al A (O Incisio 2) E |
| Inset for summarian                                                                                           | a .                                       | Dearhand Cross Operator Course 00/11 Serve                                                         | ×                    |
| 02   Get To Know Overhead Cranes                                                                              |                                           |                                                                                                    |                      |
| OZ I Exclusion Quiz: Get to Rown Overhead Crumes<br>20 minutes - 30 questions                                 | 1                                         | Constant of 20 diversion of 20 diversion                                                           |                      |
| 03   Hacards, Control Measures And<br>Roles Using Overhead Cranes                                             | *                                         | T. What is the main purpose of the crane's locking mechanium?                                      |                      |
| Hazarda and Safe System of Mark (StoW)<br>7 minutes                                                           | *                                         | To control the chanes orbiton                                                                      |                      |
| Roles, Competence and Parallatization<br>7 minutes                                                            | 2                                         | To present the crare frammoung understanding due not in Law                                        |                      |
| 03 ( Diskution Quiz: Hazarda, Gentral Measures and<br>Roles Using Overhead Granes<br>Streinster, 38 questions |                                           | To regular the operator where a lived in too heavy     To reduce the notice produced by the stars. |                      |
| 04 I Inspection And Maintenance                                                                               |                                           |                                                                                                    |                      |
| Impection Types, Pre-ase Impections and Operation<br>Testing<br>7 (masses)                                    | nd - <sup>2</sup>                         |                                                                                                    |                      |
| Wre Rope and Chain Inspection<br>12 minutes                                                                   | 1. A. A. A. A. A. A. A. A. A. A. A. A. A. |                                                                                                    |                      |
| The Role of the Grane Operator in Maintenance<br>Amendee                                                      |                                           |                                                                                                    |                      |
| <ul> <li>64 (Evolution Quiz: Inspection and Mainlanance<br/>10 minute: Maynetian;</li> </ul>                  | 1                                         |                                                                                                    |                      |
| 05   Operating Positions                                                                                      | -                                         |                                                                                                    |                      |
| Convoling Provi a Cable                                                                                       | 1                                         |                                                                                                    |                      |
| Operating From the Ground<br>Interaction                                                                      | *                                         |                                                                                                    |                      |
| 05   Evaluation Quiz: Opending Positions<br>20 minutes 22 qualities                                           | 14 C                                      | 1 2 × 20 Not                                                                                       |                      |

#### 8.3. Quiz, single choice question.

| v VV Overlead Grave Opprative Court 🗴 🕴                                                       |                                         |                                                                                      |                        |
|-----------------------------------------------------------------------------------------------|-----------------------------------------|--------------------------------------------------------------------------------------|------------------------|
| C is envicedemp.com/tourses/o                                                                 | withead crane operator ocume/quizzec/of | 01-s02-quiz-01-get-to-lever-overhead-cranes/                                         |                        |
| A for many largest                                                                            | .0 .0                                   | Overhead Grane Operator Course                                                       | 0 of 30 North .        |
| Get To Know Overhead Cranes                                                                   |                                         |                                                                                      |                        |
| Evaluation Quiz: Get In House Overland Cruses<br>mucher (20 question)                         |                                         | Transition from 200                                                                  | di 1238 revonuel       |
| acards, Control Measures And<br>Using Overhead Cranes                                         |                                         | 5. Which of the following devices are used to control the<br>(Select all that apply) | movement of the crone* |
| zarðs and Safe System of Work (S36/H)<br>Hulen                                                | 1                                       | 😴 Travel Enters.                                                                     |                        |
| n, Competence and Partillaritation<br>autori                                                  | 2                                       | 🧭 Hasting building                                                                   |                        |
| valuation Quiz: Hazards, Control Measures and<br>Using Overhead Cranes<br>ulter: 20 questions |                                         | Proverbrigandes                                                                      |                        |
| nspection And Maintenance                                                                     | ×.                                      | The second second                                                                    |                        |
| ction Types, Pre-use inspections and Operation<br>N                                           | 4-                                      |                                                                                      |                        |
| and thein inspection                                                                          | . # ).                                  |                                                                                      |                        |
| the Crate Operator in Maintenance                                                             |                                         |                                                                                      |                        |
| isation Guiz: Inspection and Maintenance<br>as 20 guestions                                   | 2                                       |                                                                                      |                        |
| ating Positions                                                                               |                                         |                                                                                      |                        |
| y Prana Cabin<br>1                                                                            | -                                       |                                                                                      |                        |
| From the Ground                                                                               | . e.                                    |                                                                                      |                        |
| ation Guiz: Operating Positions.                                                              | 1                                       | Per T = 4 1 5                                                                        |                        |

8.4. Quiz, multiple choice question.

## ELEVACADEMY

| ♥ V <sup>®</sup> Overlead Crare Operator Cos. ★ +                                                            |                                                                                                    |                                             |                        |                               |                    |         |        | - 8 ×       |
|----------------------------------------------------------------------------------------------------|----------------------------------------------------------------------------------------------------|---------------------------------------------|------------------------|-------------------------------|--------------------|---------|--------|-------------|
| € → C S devacademy.com/courses/c                                                                             | winhead-crane-opera                                                                                             | ator-coverse/quizzas/c01-002-quiz-01-get-tr | -know-overbaat-cranes/ |                               |                    |         | શ્રા લ | (@ INCARES) |
| Inself for summarian                                                                                         | -0 - <b>4</b>                                                                                                   |                                             | Overhead Grane Operato | r Course                      | 1918               | hre     |        | ×           |
| 02   Get To Know Overhead Cranes                                                                             |                                                                                                    |                                             |                        |                               |                    |         |        |             |
| G2   Dechalter Quiz: Get to Rose Overhead Croves     20 minute: 30 questions                                 | *                                                                                                    |                                             |                        | C                             |                    |         |        |             |
| 03   Hacards, Control Measures And<br>Roles Using Overhead Cranes                                            | 20                                                                                                    |                                             |                        | 80%<br>ars                    | )                  |         |        |             |
| Hazardu and Safe System of Hark (StoW)<br>Provides                                                           | 1                                                                                                    |                                             |                        |                               |                    |         |        |             |
| Roles, Competence and Panilladuation<br>7 visiting                                                           | 2                                                                                                    |                                             |                        |                               |                    |         |        |             |
| 03 (Deckellish Quiz: Hazarda, Gentral Measures and<br>Roles Using Overfead Granes<br>Streinstee 20 questions |                                                                                                    |                                             |                        | filme spent<br>Poerte         | 9000.32<br>36.7.20 |         |        |             |
| 04 I Inspection And Maintenance                                                                              | 141                                                                                                    |                                             |                        | Exectione<br>Consci           | 16                 |         |        |             |
| Impedies Types, Pre-aas Impediem and Operation<br>Testing<br>7/mmes                                          | 4 - <sup>2</sup>                                                                                                |                                             |                        | Worg<br>Biopol<br>Minai ponti | 3<br>1<br>0        |         |        |             |
| Whe Rope and Chain Repection                                                                                 | ~                                                                                                    |                                             |                        | 1 Cardena                     | #1000 T            |         |        |             |
| The Role of the Grane Operator in Maintanance<br>Criminates                                                  |                                                                                                    |                                             |                        | NOTING .                      | HENEN              |         |        |             |
| 04 (Evaluation Quiz: Inspection and Maintenance<br>20 minute: 20 spectrum.                                   | 3                                                                                                    |                                             |                        |                               |                    |         |        |             |
| 05   Operating Positions                                                                                     | 545                                                                                                    |                                             |                        |                               |                    |         |        |             |
| Describing Proces a Cables<br>Treasters                                                                      | · **                                                                                                    |                                             |                        |                               |                    |         |        |             |
| Operating From the Ground                                                                                    | 1                                                                                                    |                                             |                        |                               |                    |         |        |             |
| 05   Evaluation Quiz: Operating Positions<br>20 minutes 22 quantizes                                         | 1997 - 1997 - 1997 - 1997 - 1997 - 1997 - 1997 - 1997 - 1997 - 1997 - 1997 - 1997 - 1997 - 1997 - 1997 - 1997 - |                                             | + Ptzv                 |                               |                    | Plact # |        |             |

#### 8.5. Quiz, result screen.

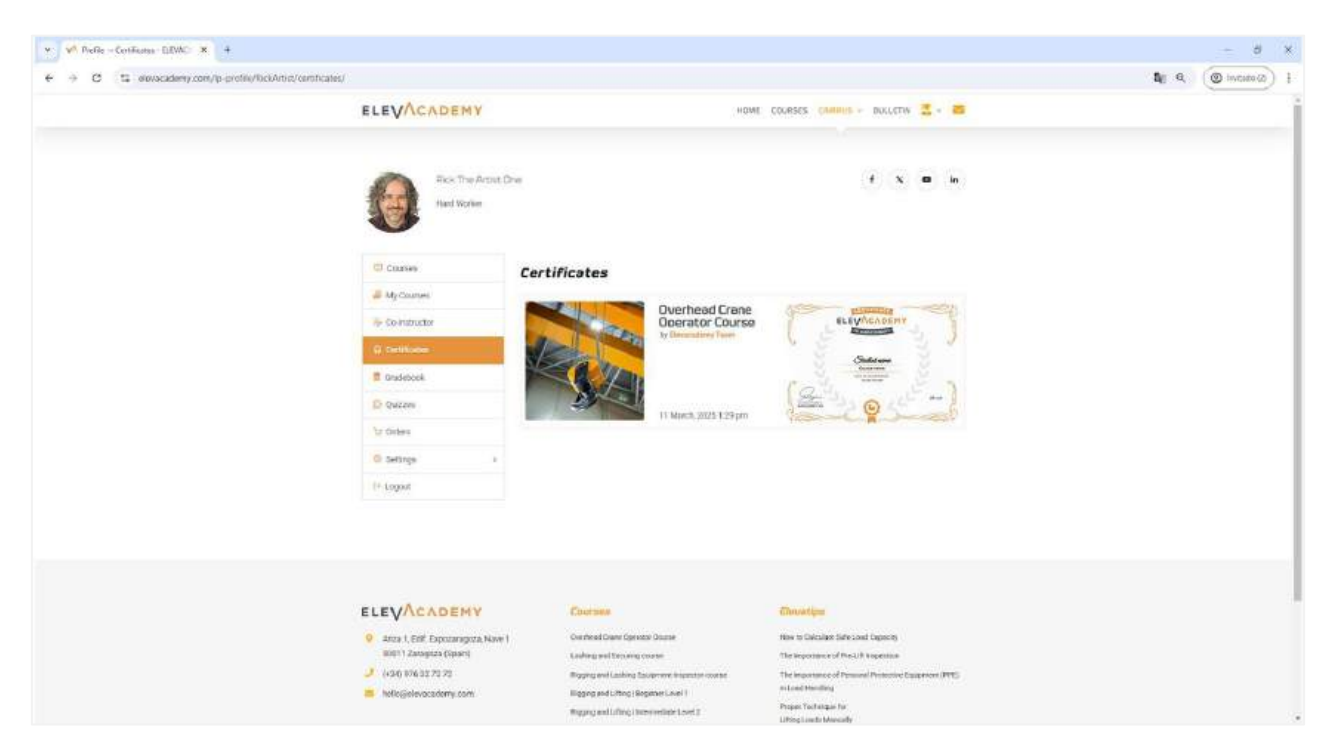

8.6. Certificates tab.

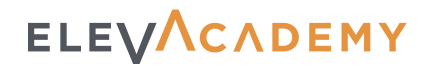

## 9. Frequently Asked Questions (FAQs)

#### What is Elevacademy?

Elevacademy is an online learning platform offering specialised courses in lifting, load securing, and certifications to enhance professional skills in the industry.

Can I access the courses from my smartphone or tablet?

Yes, the Elevacademy platform is designed with responsive CSS, meaning you can access the full course from any mobile device without losing functionality or quality in your learning experience.

#### How can I enrol in a course?

To enrol, visit <u>courses section</u> select your desired course, and follow the purchase process. Once payment is complete, you will receive a confirmation email and can access the course from your profile.

#### Are the courses entirely online?

Yes, all Elevacademy courses are delivered online, allowing you to learn at your own pace from anywhere.

#### What certifications does Elevacademy offer?

Upon completing a course and passing the assessments, you will receive a digital certificate. Additionally, in some regions, the **Gold Certification** is available, which includes a practical assessment.

#### What types of assessments do the courses include?

Quizzes may include: True or False questions. Single Choice questions. Multiple Choice questions. Answer Ordering tasks.

#### How many attempts do I have to pass the quizzes?

You have up to three attempts per quiz. To obtain your certificate, you must pass them with a minimum score of 80%.

#### Do courses have an expiration date?

Yes, each course has a limited access period. Please check the course description for its duration before enrolling.

#### How can I share my ElevAcademy certificate with employers?

You can share your certificate directly from our website, and it is also registered via our partner Credly, allowing you to showcase your achievements on LinkedIn, your CV, or with employers.

#### How can I get support if I have questions?

You can reach **our technical support** team through the web contact form, for any platform-related issues. If you're already enrolled in a course, you'll also receive a direct email address to **your tutor**, who can help with questions about the course content or subject matter.

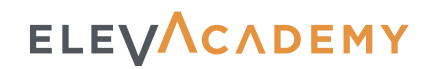

### 10. Support

If you have any questions or need assistance, don't hesitate to contact our support team. We recommend checking the FAQ section first, as many common questions are already answered there.

- ✓ Support email: <u>support@elevacademy.com</u>
- ✓ Support page: <u>elevacademy.com/support/</u>

in the second second se

### Contact Us

If you need further assistance, feel free to contact us via e-mail: <a href="mailto:support@elevacademy.com">support@elevacademy.com</a> or if you prefer, through our contact form. We always try to respond as much as possible within the next 48 business hours, please, sorry if we late, we will appreciate your patience.

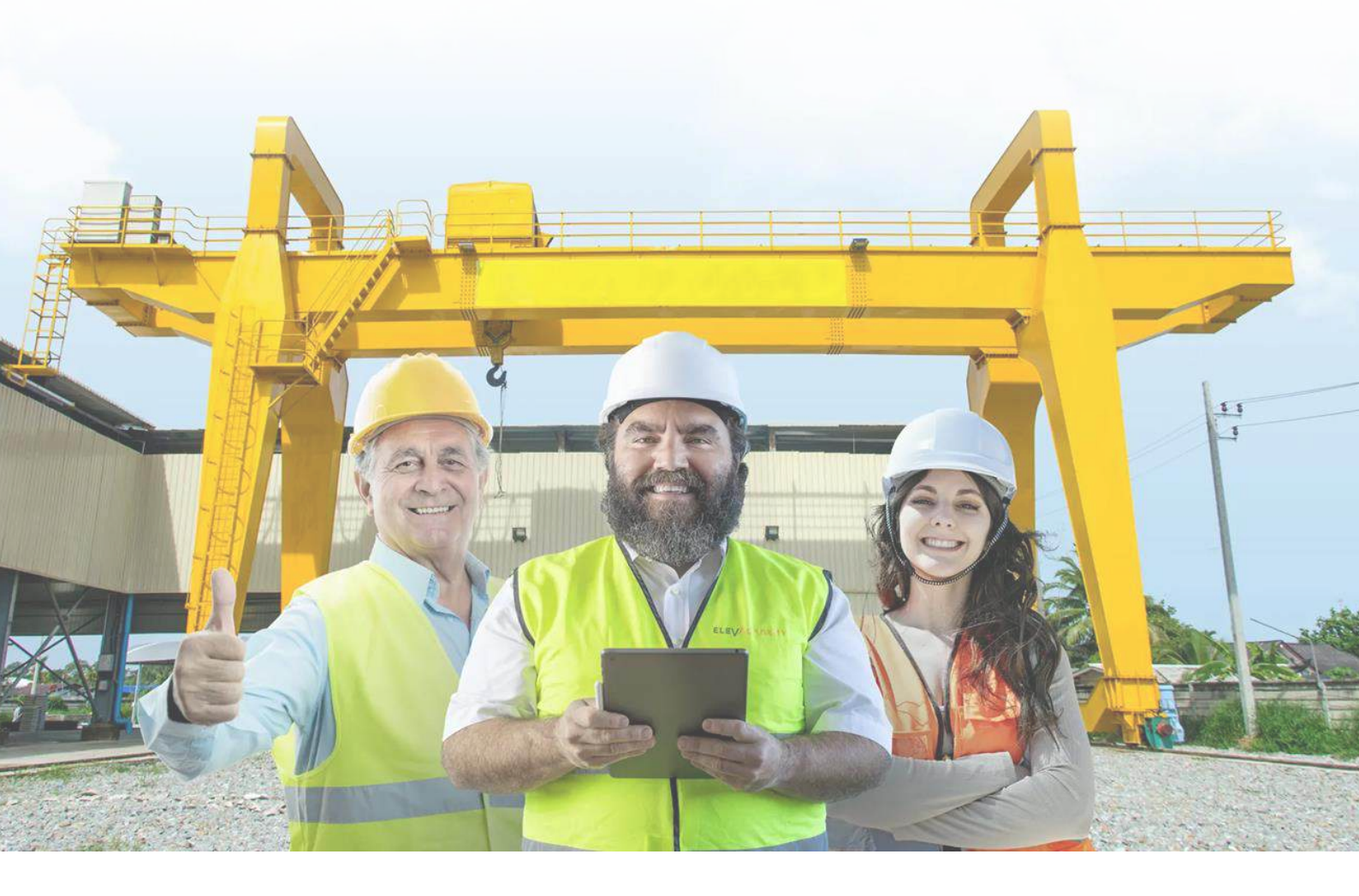